## Tie your BSA Member ID to your my.scouting.org account

## Step 1:

Log in to <u>my.scouting.org</u> with your username and password. If you have not created an account, please do so. Note: if you have a Scoutbook account, use the same username and password.

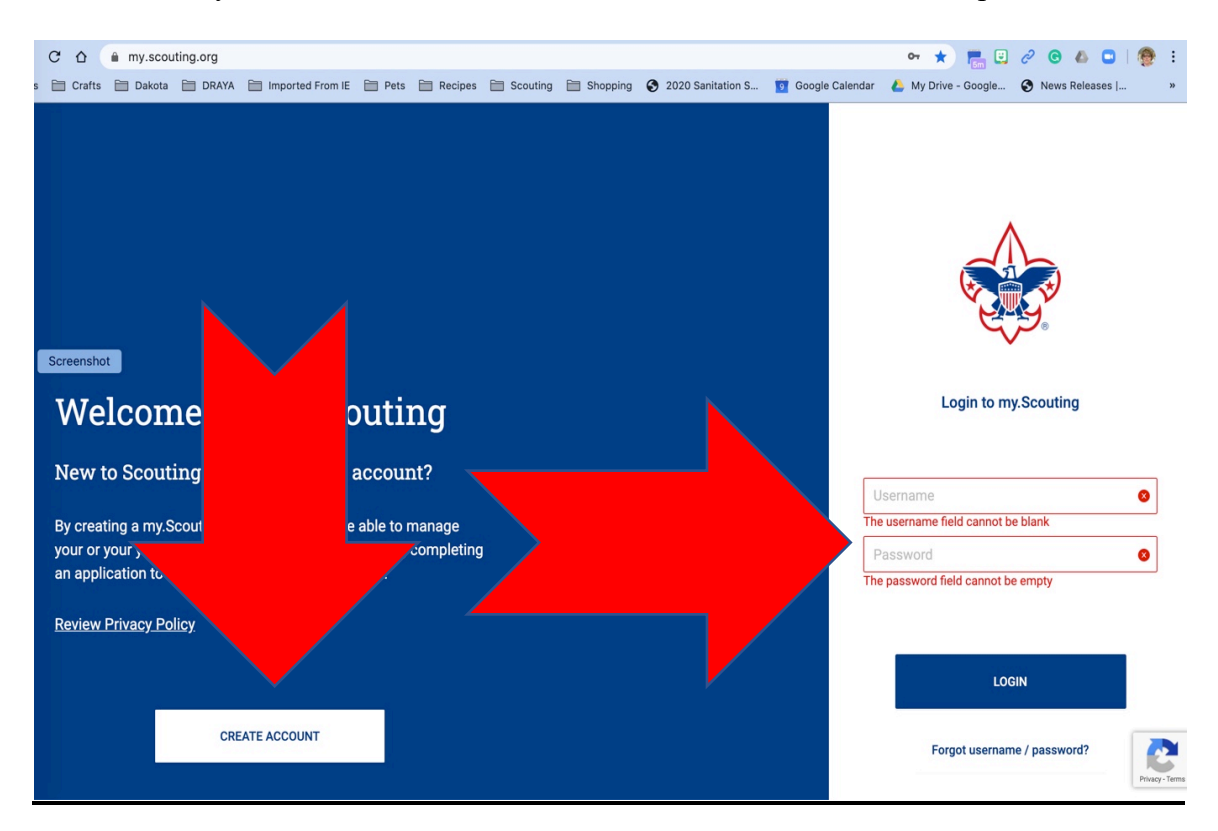

## Step 2:

Navigate to the 'Manage Member ID' using the Menu at the top left.

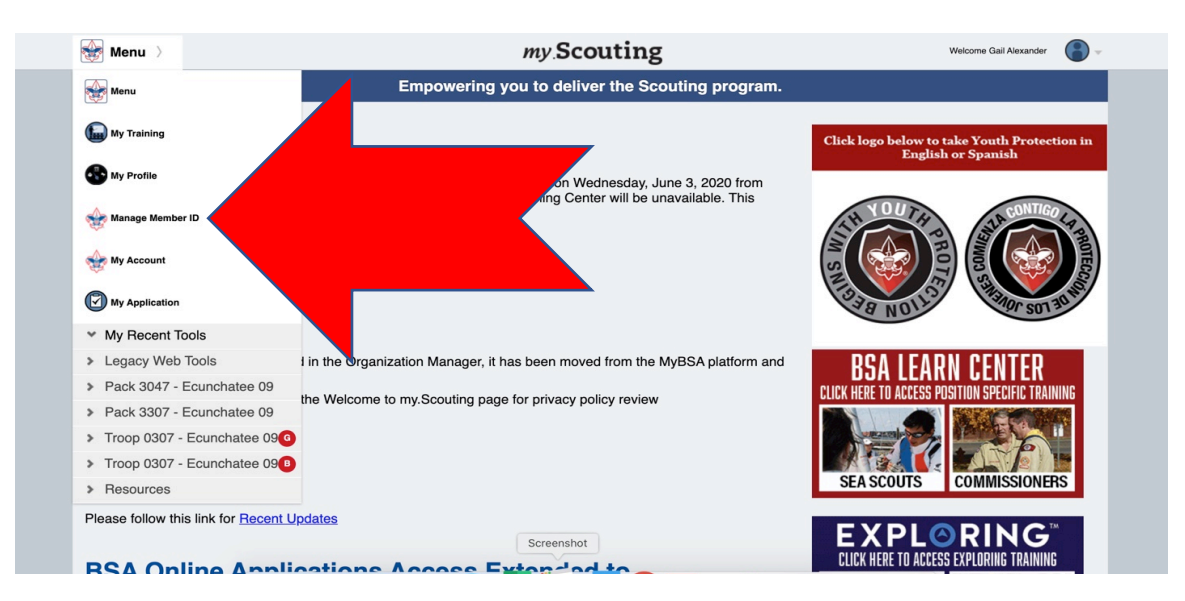

Step 3:

- Enter your Council in the pull-down menu.
- Enter your current BSA Member ID. Note: You can enter multiple Council and BSA Member IDs here to carry any pieces of training from previous registrations over. The key is to mark your current registration as 'Primary.'

| C 🛆 🔒 my.scol<br>s 🛅 Crafts 🛅 Dakota | uting.org/tools/manage-member-id<br>) 🛅 DRAYA 📑 Imported From IE 📄 Pets 🚔 Recipes 📄 Scouting 📄 Shopping 📀 2020 Sanitation S 😰 Goo                                                                                                    | or 🖈 📻 ビ 🖉 🐵 💩 🖬 🛛 🎘 😁 i<br>ogle Calendar 🍐 My Drive - Google 😵 News Releases [ » |
|--------------------------------------|----------------------------------------------------------------------------------------------------|-----------------------------------------------------------------------------------|
| 🔶 Go Back                            | my.Scouting                                                                                                    | Welcome, Gail Alexander 🛛 🚨 🗸                                                     |
|                                      | Please enter or select the council name in the drop down field. Then enter the Member ID associated to the council<br>Setting or changing a Member ID to primary changes your role/permissions in my.Scouting requiring you to log out | ll to add the Member ID.<br>t and log back in.                                    |
| Screenshot                           | Manage Member ID                                                                                                    | ADD MEMBER ID                                                                     |

• Hit the 'Add Member ID' button once your entries are complete.

| 🔶 Go Back | my.Scouting                                                                                                    | Welcome, Gail Alexander 🛛 🚨 🗸 |
|-----------|----------------------------------------------------------------------------------------------------|-------------------------------|
|           |                                                                                                    |                               |
|           | Please enter or select the council name in the drop down field. Then enter the Member ID associated to the council to add the Member ID.<br>Setting or changing a Member ID to primary changes your role/permissions in my.Scouting requiring you to log out and log back in. |                               |
|           | Manage Member ID                                                                                                    |                               |
|           | Tukabatchee Area Council 005, Montgomery, AL V   125636733 ADD MEMBER ID                                                                                                    |                               |
|           | Member ID<br>125636733<br>Council<br>Tukabatchee Area Council 005                                                                                                    |                               |
|           | • PRIMARY                                                                                                    |                               |
|           | Screenshot                                                                                                    |                               |

This should be the final step you complete. Confirm there is not a save button at the bottom of the screen.